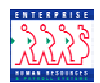

## **Requesting Job Requisitions**

## **Chapter 5 Section 3**

**Introduction** As discussed in the Recruit Processing Overview section of this chapter, actions move through EHRP via workflow, a process that is driven by users' roles in the system. While the full path of a Recruit request in workflow moves through six standard steps, several different processes are available for management and supervisor staff use as well. Samples of each variation of the six-step workflow path can be found in the Section 1 of the Recruit Processing chapter in this guide.

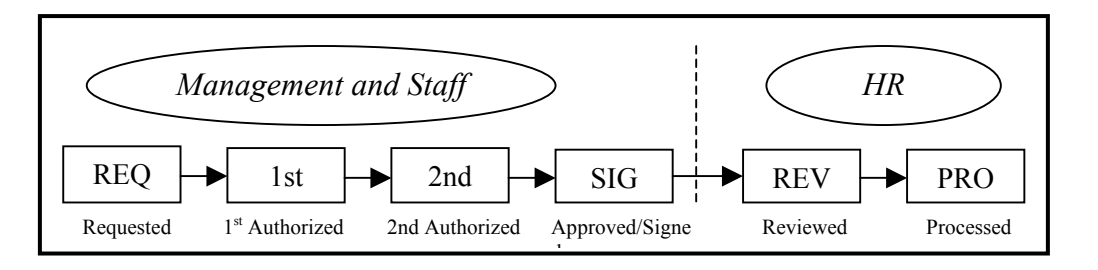

Data fieldRequesters have the capability of modifying all available fields on the pagesaccessof the Recruit page group.

JobThere are three pages available for creating Recruit requests (requisitions):RequisitionJob Requisition 1, Job Requisition 2, and Job Requisition 3. Each of the sixpage groupRecruit menu paths leads to these pages. Requesters have access to modify<br/>all fields on every page.

By following the steps in the procedure below, a Recruit action will be initiated in the system, as well as routed to the appropriate staff for processing by HR.

| Navigation           | Home <b>→</b> Develop Workforce <b>→</b> Recruit Workforce (USF) <b>→</b>                                                                                                    |
|----------------------|----------------------------------------------------------------------------------------------------|
| Path                 | Use 🗲 Request Requisition                                                                                                    |
| Navigational<br>Tips | • When accessing a field in EHRP that requires entry, there may be a<br>button available for use. Clicking this button will open a window with a list of pagaible entry entions for this field |
| 8                    | <ul> <li>When accessing a date field in EHRP (e.g., Effective Date, etc.), the</li> </ul>                                                                                                    |

button will produce a pop-up calendar for reference. To select a specific date from the pop-up calendar , click on the date.

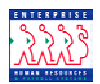

| Procedure | The following steps detail the procedure for initiating a Recruit Action Request in EHRP, beginning at the "REQ" level:                                                                                                    |
|-----------|----------------------------------------------------------------------------------------------------|
| 1         | Follow the navigational path:                                                                                                    |
|           | Home → Develop Workforce → Recruit Workforce (USF) → Use → Request Requisition                                                                                                    |
| 2         | You will be prompted to add a Job Requisition #, or allow the system to autonumber it. You MUST allow the system to create the requisition number. It will increment the last number assigned by one. This number will be generated upon save. |

You will see the following page:

| *Status:           | Hold                     | *Status Date:             | 06/03/2          |
|--------------------|--------------------------|---------------------------|------------------|
| *Type:             | Open Competition         | Date Opened:              | 06/03/2          |
| Reason:            |                          | Date Closed:              |                  |
| Area of Considerat | tion:                    |                           |                  |
| *Business Unit:    |                          |                           |                  |
| Work-in-Progess S  | tatus                    |                           |                  |
| *Work-in-Progress  | Status: REQ 🔍 REQUESTE   | Ð                         |                  |
| Tracking Data      |                          | View All F                | First 🔳 1 of 1 🕖 |
|                    |                          |                           |                  |
| Action Date:       | 06/03/2002 WIP Status: R | equested REQ 🛛 🗀 Override | Operator Emplic  |
| Emplid / Empl Rcd; | #: 0                     |                           |                  |
| Commont            |                          |                           |                  |
| i comment:         |                          |                           | <b></b>          |

Required fields for the Requester to include on the **Job Requisition 1** page are **WIP status** and **Business Unit**. Select the appropriate values for these fields.

3

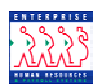

| Job<br>Requisition 1   | Other fields on this page include:                                                                                                    |
|------------------------|----------------------------------------------------------------------------------------------------|
| page – other<br>fields | • Status field:                                                                                                    |
|                        | On Hold – The Recruit request is moving through the workflow process<br>Open – The Request has been processed and is available to be filled<br>Closed – The position has been filled<br>Cancelled – The Recruit request is no longer needed |
|                        | •Status Date field: Indicates date of last change to status field                                                                                                    |
|                        | • <b>Type</b> field: Internal; External; Internal/External; Merit Promotion; Open Competition                                                                                                    |
|                        | • Date Opened field: Date requested                                                                                                    |
|                        | • Reason field: Job/Position Vacated; New Authorization; New Job/Position; Temporary Assignment                                                                                                    |
|                        | Business Unit field: Agency                                                                                                    |
| Ioh                    |                                                                                                    |
| Requisition 2<br>page  | Home > Develop Workforce > Recruit Workforce (USF) > Use > Request Requisition  Job Requisition 1 / Job Requisition 2 / Job Requisition 3                                                                                                   |

| *Job Official Position Title                | View All First 🛃 1 of 1 🕑 L              |
|---------------------------------------------|------------------------------------------|
|                                             | Employment Conditions                    |
| l <u></u>                                   |                                          |
|                                             |                                          |
| Requisition Positions                       | View All 🛛 First 🖪 1 of 1 🕩              |
| Position Number Organization Position Title | Job Code Primary Location PP -SERIES- GR |
| <u> </u>                                    |                                          |

**Job** The Job Code and Position Number are required fields for HR Processors.

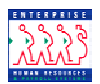

| Requisition 2<br>page - fields      | If a Position Number is entered, the Job Code will default.                         |
|-------------------------------------|-------------------------------------------------------------------------------------|
| Employment<br>Conditions<br>subpage | Click the Employment Conditions pushbutton, and you will see the following subpage: |

| Home > Develop Workfor             | ce > <u>Recruit Workforce (USF)</u> > | > <u>Use</u> > Request Requ | iisition           | <u>New Window</u>                     |
|------------------------------------|---------------------------------------|-----------------------------|--------------------|---------------------------------------|
| Job Code:                          | pyment                                |                             |                    |                                       |
| Conditions of Employm              | ient                                  |                             |                    |                                       |
| Salary Range From:                 | Т                                     | 0                           |                    | Pay Year 💌                            |
| Supervisor Level:                  | FLSA Status                           | S                           | immer Appointment: | Frequency:<br>Not Student Opportunity |
| *Full/Part-Time:                   | Either Z*Desired Shif                 | t: Any 🔽                    |                    | Standard Hours:                       |
| *Regular/Temporary:                | Either Not To Exce                    | eed                         |                    | NTE Days:                             |
| LEO Position:                      |                                       | Job S                       | ensitivity:        | <b>v</b>                              |
| Promotion Potential                |                                       |                             | r.                 |                                       |
| Pay Plan:                          | *Grade:                               |                             |                    |                                       |
| Occupational Series:               |                                       |                             |                    |                                       |
| Type of                            |                                       |                             |                    |                                       |
| Appointment:<br>Travel Percentage: | PAT                                   | COB Code:                   |                    |                                       |
| OK Cancel                          |                                       |                             |                    |                                       |

This page will display any information that has been established at the Job Code level. The fields are not enterable here.

JobJob Requisition 3 is used to indicate the Recruiting office for a particularRequisition 3requisition.pagePage

4 Select the correct value for the Recruiting Office.

.

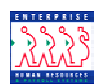

| Home > Develop Workfo          | orce > <u>Recruit Workforce (USF)</u> > <u>Use</u> > <b>Request Requisition</b> |
|--------------------------------|---------------------------------------------------------------------------------|
| Job Requisition 1              | Job Requisition 2 Job Requisition 3                                             |
| Job Requisition #:             | 000000                                                                          |
| Recruiting Office Info         | ormation                                                                        |
| Recruiting Office:             | ٩                                                                               |
| Staffing Specialist:           | Q                                                                               |
| Telephone:                     |                                                                                 |
| Fax Number:                    |                                                                                 |
| Staffing Specialist<br>E-Mail: |                                                                                 |
| Selecting Official:            |                                                                                 |
| Remarks:                       |                                                                                 |
|                                | Y                                                                               |
|                                |                                                                                 |

| Job<br>Requisition 3<br>page - fields             | <ul> <li>Other fields available on the Job Requisition 3 page include:</li> <li>•Recruiting Office – the department ID for the requisition</li> <li>• Staffing Specialist – the HR Processor</li> <li>• Selecting Official – the individual making the candidate selection</li> <li>• Remarks – this field is used to capture CAN code, location code, and any additional pertinent information about the requisition</li> </ul> |
|---------------------------------------------------|----------------------------------------------------------------------------------------------------|
| Job<br>Requisition<br>Optional –<br>optional page | If your organization determines a need for its use, the Job Requisition optional page is available, to capture additional recruitment related information.                                                                                                    |

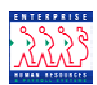

| Ho | me > Develop Workford  | e > <u>Recruit Work</u> | force (USF) > Us | e > Process Req | uisition  |             |           |              | New Window                      |  |
|----|------------------------|-------------------------|------------------|-----------------|-----------|-------------|-----------|--------------|---------------------------------|--|
|    | lob Requisition 1 💡 Ju | b Requisition 2         | Job Req Opti     | onal ү Job Requ | isition 3 | _           |           |              |                                 |  |
|    | Job Requisition #:     | 000000                  |                  |                 |           |             |           |              |                                 |  |
|    | Locations and Openir   | gs   View All – F       | irst 🗹 1 of 1 🕨  | ] Last          |           |             |           |              |                                 |  |
|    | *Location              | Description             |                  |                 | State     | Country     | *Openings |              |                                 |  |
|    |                        |                         |                  |                 |           |             |           |              |                                 |  |
|    |                        |                         |                  |                 |           |             |           |              |                                 |  |
|    | Candidato Namo Pore    | inete Dilow All         | First 1 4 - 4 4  | ▶ Loct          |           |             |           |              |                                 |  |
|    | Sequence Name          | lests   view All        |                  | LEJ Last        |           |             |           |              |                                 |  |
|    |                        |                         |                  |                 |           |             |           | + -          |                                 |  |
|    |                        |                         |                  |                 |           |             |           |              |                                 |  |
|    | Recruiting Restriction | IS                      |                  |                 |           |             |           |              |                                 |  |
|    | Citizenship Status:    | ٩                       |                  | Maximum Age:    |           | Vinimum Age |           |              |                                 |  |
|    | Gender:                |                         | ]                | Draft Status:   |           |             | •         |              |                                 |  |
|    |                        |                         |                  |                 |           |             |           |              |                                 |  |
|    |                        |                         |                  |                 |           |             |           |              |                                 |  |
|    | Save                   |                         |                  |                 |           |             | E+A       | .dd) 🖉 Updat | te/Display) (🕼 Correct History) |  |

5 Click Save.

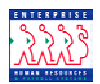

RoutingUpon saving the page group, Requester will be prompted to select the specificActionsindividual to whom the action should be routed:

| Actual Eff      | ective Date:                                                                 | 06/03/2002       | Proposed Effective Date: 05/31/2002                                                                             |
|-----------------|------------------------------------------------------------------------------|------------------|----------------------------------------------------------------------------------------------------|
| Fransactio      | on#/Seque                                                                    | ence: 1 1        | Not To Exceed Date:                                                                                             |
| Action:         | DTA                                                                          | Data Change      | PAR Status: REQ REQUESTED                                                                                       |
| Reason:         | DTA                                                                          | Data Change      | Contact Emplid:                                                                                                 |
| Rout<br>Click 1 | <b>; Based on:</b><br>e to Next:<br>the button fo                            | Route for 1st R  | Review:<br>m the PAR request should be routed.                                                                  |
| Rout<br>Click1  | g Based on:<br>e to Next:<br>the button fo<br>nte To:                        | Route for 1 st F | Review:<br>m the PAR request should be routed. <b>Route To</b><br>View All First <b>1</b> 1-2 of 2 <b>L</b> ast |
| Rout<br>Clickt  | g Based on:<br>e to Next:<br>the button fo<br>.te To:<br>0020                | Route for 1 st R | Review:<br>m the PAR request should be routed. <b>Route To</b><br>View All First <b>1</b> -2 of 2 <b>L</b> ast  |
| Rout<br>Click1  | g Based on:<br>e to Next:<br>the button fo<br>nte To:<br>0020<br>0051        | Route for 1 st H | Review:<br>m the PAR request should be routed. <b>Route To</b><br>View All First <b>1</b> 1-2 of 2 <b>L</b> ast |
| Rout<br>Click1  | g Based on:<br>e to Next:<br>the button fo<br>ite To:<br>0020<br>0051        | Route for 1 st R | Review:<br>m the PAR request should be routed. <b>Route To</b><br>View All First <b>1</b> -2 of 2 <b>L</b> ast  |
| Rout<br>Click 1 | g Based on:<br>e to Next:<br>the button fo<br>ite To:<br>0020<br>0051        | Route for 1st R  | Review:<br>m the PAR request should be routed. <b>Route To</b><br>View All First <b>1</b> -2 of 2 <b>L</b> ast  |
| Rout<br>Click1  | g Based on:<br>e to Next:<br>the button fo<br><b>ite To:</b><br>0020<br>0051 | Route for 1 st H | Review:<br>m the PAR request should be routed. <b>Route To</b><br>View All First <b>1</b> 1-2 of 2 Last         |

6

7

Click the "**Route To**" pushbutton. You will see a list of valid users to whom the action can be routed. The names on the list are based upon Workflow role and Row level security.

After clicking in the appropriate checkbox to select the "Route To" person, click OK.

The action has now been routed to the worklist of the user specified.

Click in the appropriate checkbox to select the "Route To" person; then, click OK.

The action has now been routed to the worklist of the user specified

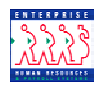

InterimIf the Requester is not yet ready to submit the Recruit Action to workflow, itSavingis possible to update the PAR status field to "INI" (initiated) and save. When<br/>the user is ready to complete the Recruit Request and submit it for<br/>authorization or approval, they can access the Recruit request via the menu,<br/>and update the data accordingly.

When the user is ready to route the request forward, they can update the PAR status to REQ and save.